#### Matrox<sup>®</sup> Application Notes

Matrox<sup>®</sup> KVMMouse Driver Installation

Software version 3.03

20327-401-0100 January 25, 2022

www.matrox.com/video

# matrox.

### Installing the KVMMouse Driver

To install the KVMMouse driver, follow the steps below:

- 1 Make sure your Extio system is in Aggregator mode.
- 2 Download the KVMMouse driver from the <u>Matrox website</u> and save the driver to your computer.
- 3 From your Start menu, go to Device Manager.
- 4 Expand Mice and other pointing devices.

If you have more than one device listed (if not, proceed to Step 5), you must determine which one to update. To do so, select **Properties > Details**, then from the **Property** list, click **Hardware Ids.** 

| HID-com  | pliant m                                                        | nouse Pro                                              | operties                                         |         |            | ×      |
|----------|-----------------------------------------------------------------|--------------------------------------------------------|--------------------------------------------------|---------|------------|--------|
| General  | Driver                                                          | Details                                                | Events                                           | Power N | lanagement |        |
| 9        | HID-co                                                          | mpliant m                                              | ouse                                             |         |            |        |
| Property | y                                                               |                                                        |                                                  |         |            |        |
| Hardw    | are Ids                                                         |                                                        |                                                  |         |            | $\sim$ |
| Value    |                                                                 |                                                        |                                                  |         |            |        |
|          | VID_18E,<br>VID_18E,<br>VID_18E,<br>DEVICE_<br>DEVICE<br>DEVICE | A&PID_00<br>A&PID_00<br>A&UP:000<br>SYSTEM<br>UP:0001_ | 12A&REV<br>12A<br>11_U:0002<br>_MOUSE<br>_U:0002 | 2       |            |        |
|          |                                                                 |                                                        |                                                  |         | OK         | Cancel |

If you see the value "HID\VID\_18EA&PID\_002A" listed, then you are updating the correct mouse device.

**5** When you know which device to update (or if only one is listed), right-click on the device and select **Update driver**.

| 占 Device Manager                |                           | _ | ×    |
|---------------------------------|---------------------------|---|------|
| File Action View Help           |                           |   |      |
| 🗢 🄿   📰   📴   😰 🗊   🖳           | <b>№</b> × •              |   |      |
| ✓ ∄ Z230sff                     |                           |   | <br> |
| > 🗃 Audio inputs and outputs    |                           |   |      |
| > 💻 Computer                    |                           |   |      |
| > 👝 Disk drives                 |                           |   |      |
| 🔉 🏣 Display adapters            |                           |   |      |
| > 🔐 DVD/CD-ROM drives           |                           |   |      |
| > 🛺 Human Interface Devices     |                           |   |      |
| > 📷 IDE ATA/ATAPI controllers   |                           |   |      |
| > 🥅 Keyboards                   |                           |   |      |
| 🗸 🎚 Mice and other pointing d   | evices                    |   |      |
| 📗 HID-compliant mou             | N A STATE N               |   |      |
| 📗 HID-compliant mou             | Update driver             |   |      |
| > 🛄 Monitors                    | Disable device            |   |      |
| > 🖵 Network adapters            | Uninstall device          |   |      |
| ✓  ↓ Other devices              |                           |   |      |
| 🙀 Advisor USB 3.0 Pro           | Scan for hardware changes |   |      |
| 📓 Mercury T2 Plaform            | Properties                |   |      |
| > 🛱 Ports (COM & LPT) 🛛 💷       |                           |   |      |
| > 📇 Print queues                |                           |   |      |
| > Processors                    |                           |   |      |
| > IP Security devices           |                           |   |      |
| > Software devices              |                           |   |      |
| > 🐐 Sound, video and game co    | ontrollers                |   |      |
| > 🍇 Storage controllers         |                           |   |      |
| > 🏣 System devices              |                           |   |      |
|                                 | llers                     |   |      |
| > 🏺 Universal Serial Bus contro | liers                     |   |      |

#### 6 Click Browse my computer for drivers.

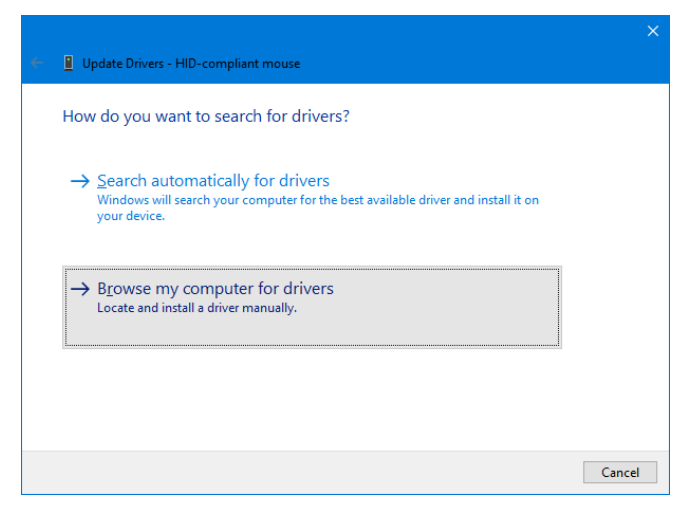

7 Click Let me pick from a list of available drivers on my computer.

| Browse                  | e for drivers on your computer                                              |  |
|-------------------------|-----------------------------------------------------------------------------|--|
| Search fo               | or drivers in this location:                                                |  |
| C:\Users                | s\Matrox\Documents ~ B <u>r</u> owse                                        |  |
| <u>√</u> <u>I</u> nclud | de subfolders                                                               |  |
| ✓ Includ                | te subfolders<br>It me pick from a list of available drivers on my computer |  |

8 Click Have Disk.

| Update Drivers - HID-compliant device                                                                                                    |  |
|----------------------------------------------------------------------------------------------------|--|
| Select the device driver you want to install for this hardware. Select the manufacturer and model of your hardware device and then click Next. If you have disk that contains the driver you want to install, click Have Disk. |  |
| Show <u>c</u> ompatible hardware     Model     IID-compliant device     IID-compliant mouse                                                                                                    |  |
| This driver is digitally signed.     Have Disk       Tell me why driver signing is important                                                                                                    |  |
| Next Cance                                                                                                    |  |

9 Click Browse.

| Install From Disk |                                                                                                    |              |  |  |  |
|-------------------|----------------------------------------------------------------------------------------------------|--------------|--|--|--|
|                   | Inset the manufacturer's installation disk, and then<br>make sure that the correct drive is selected below. | OK<br>Cancel |  |  |  |
|                   | Copy manufacturer's files from:                                                                             | Browse       |  |  |  |

4 Matrox<sup>®</sup> Application Notes – Matrox<sup>®</sup> KVMMouse Driver Installation

**10** Browse to the folder on your computer where you saved the driver in step 2 (*KVMMouse.inf*).

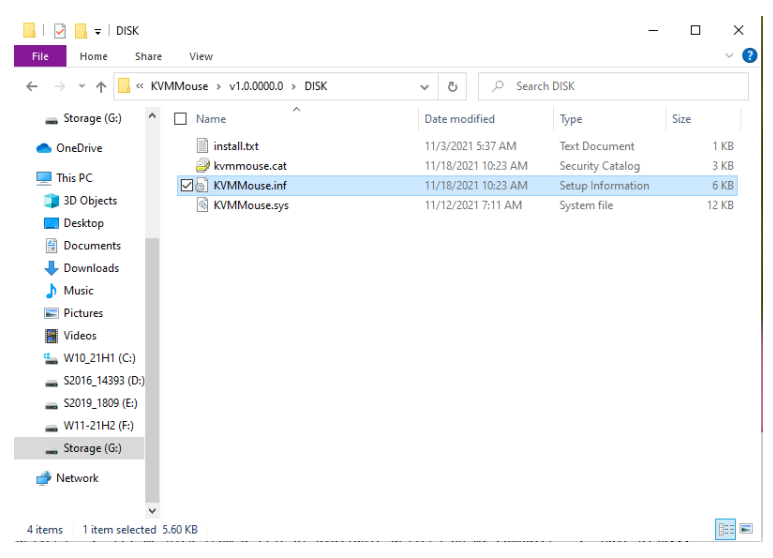

**11** Select the driver, then click **Next** to continue with the installation.

Windows will display a confirmation message that the KVMMouse driver is installed.

## **Uninstalling the KVMMouse Driver**

To uninstall the KVMMouse driver, follow the steps below:

- 1 From your Start menu, go to Device Manager.
- 2 Expand Mice and other pointing devices.
- 3 Right-click on the KVM USB Mouse and select Uninstall device.

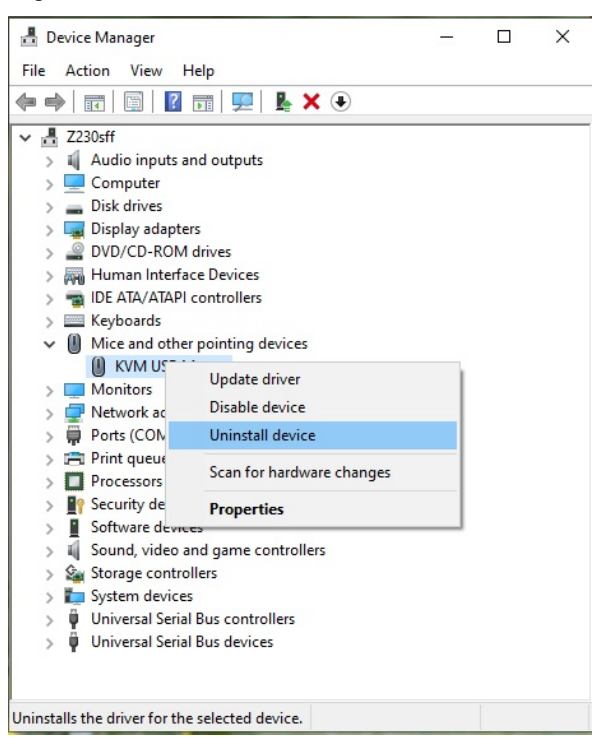

4 Select Delete the driver software for this device then click Uninstall.

| Uninstall Device                                                 | ×  |  |  |  |  |
|------------------------------------------------------------------|----|--|--|--|--|
| KVM USB Mouse                                                    |    |  |  |  |  |
| Warning: You are about to uninstall this device from your system | n. |  |  |  |  |
| Delete the driver software for this device                       |    |  |  |  |  |
| Uninstall Cancel                                                 |    |  |  |  |  |

6 Matrox<sup>®</sup> Application Notes – Matrox<sup>®</sup> KVMMouse Driver Installation

Windows will uninstall the KVMMouse driver, but you will lose access to your mouse.

5 To regain access to your mouse, press Scroll Lock on your keyboard to open the Extio RX OSD, then disconnect and reconnect your aggregation.

Windows will detect your mouse and it will work with the "HID-compliant mouse" default driver.

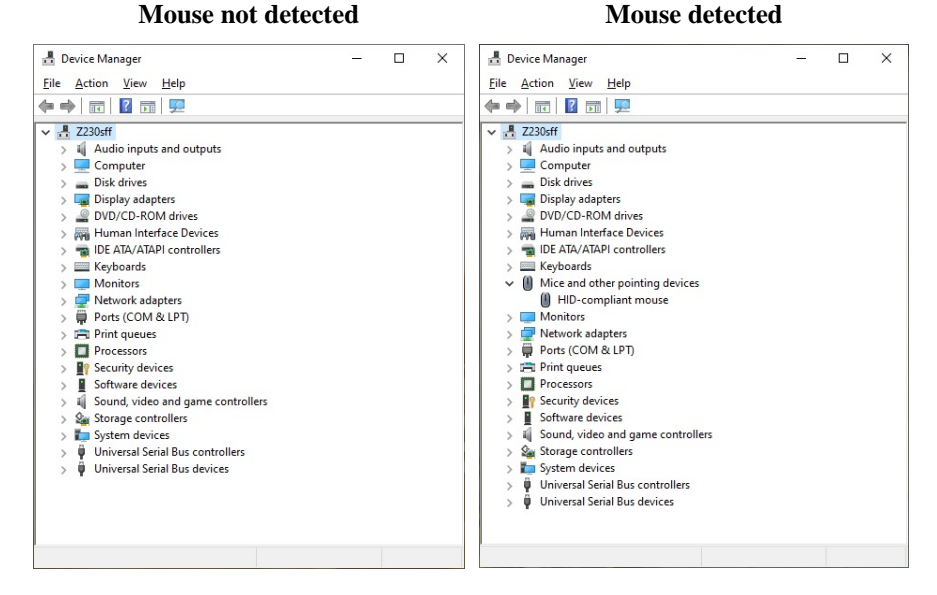

The KVMMouse driver is successfully uninstalled.

#### **Contact us**

The Matrox web site has product literature, press releases, technical material, a sales office list, trade show information, and other relevant material. Visit us at <a href="http://www.matrox.com/video">http://www.matrox.com/video</a>.

If you have any questions or comments about our products or solutions, contact us at <u>www.matrox.com/video/contact</u>.

Matrox values your business and offers professional support for your Matrox product. For more information, contact your Matrox representative or our technical support at <u>kvmsupport@matrox.com</u>.

## **Disclaimer**

Information in this document may contain technical inaccuracies or typographical errors. Information may be changed or updated without notice. Matrox reserves the right to make improvements and/or changes in the products, programs and/or specifications described in this information at any time without notice. All trademarks and trade names, service marks and logos referenced herein belong to their respective owners.

Copyright © 2022 Matrox is a trademark of Matrox Electronic Systems Ltd. All rights reserved.

Matrox Graphics Inc.

1055 Saint Regis Boulevard video@matrox.com Dorval, Quebec, Canada H9P 2T4

www.matrox.com/video

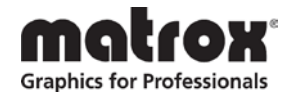

(514) 822-6000